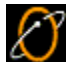

Getting Connected using Windows NT The topics in this help file will help you set up your Windows NT computer to get connected to EarthLink. Installing Windows NT 4.0 Dial-Up Networking Configuring Windows NT 4.0 Dial-Up Networking Reinstalling Remote Access Services Reinstalling TCP/IP

## Installing Windows NT 4.0 Dial-Up Networking To install Windows NT 4.0 dial-up networking (DUN):

- 1. On your desktop, double-click **My Computer**.
- 2. Double-click Dial-up Networking.
  - If you receive a message stating The phonebook is empty, then click OK to add a new entry.
- If the Dial-up Networking window opens with the phonebook list and the option to dial, skip to Configuring Windows NT 4.0 Dial-Up Networking. Otherwise, click Install. Point to the path where your NT4.0 install files are located (for example, D:\i386) and click OK. Windows NT will now install the necessary files onto the hard drive.
- 3. Verify the directory and click the **Continue** button.

| Add RAS Device                          | ×                       |
|-----------------------------------------|-------------------------|
| RAS Capable <u>D</u> evices:            | OK                      |
| COM3 - Sportster 33600 Fax PC Plug ar 💌 | Cancel                  |
|                                         | <u>H</u> elp            |
|                                         | Install <u>M</u> odem   |
|                                         | Install X25 <u>P</u> ad |
|                                         |                         |

From the RAS Capable Devices drop-down list, select your modem then click OK button. 4.

| Remote A                                          | Access Setup                                                        |                         | ×               |
|---------------------------------------------------|---------------------------------------------------------------------|-------------------------|-----------------|
| Port                                              | Device                                                              | Туре                    |                 |
| COM3                                              | Sportster 33600 Fax                                                 | PC Plug Modem (unimodem | Continue        |
|                                                   |                                                                     |                         | Cancel          |
|                                                   |                                                                     |                         | <u>N</u> etwork |
|                                                   |                                                                     |                         | <u>H</u> elp    |
| <u>A</u> dd.<br>5. Click th                       | <u>R</u> emove <u>Config</u> ention                                 | gure Clone              |                 |
| Configure                                         | e Port Usage                                                        |                         | ×               |
| Port:<br>Device:                                  | COM3<br>Sportster 33600 Fax PC Plug a                               | and Play Cancel         | 1               |
| Port Us<br>© Dia<br>C <u>R</u> e<br>C <u>D</u> ia | sage<br>al out only<br>ceive calls only<br>al out and Receive calls | <u>H</u> elp            | j               |

- 6. Select Dial out only.
- 7. Click the **OK** button.

| Rem            | note Access                                   | Setup          |                                   | ×               |
|----------------|-----------------------------------------------|----------------|-----------------------------------|-----------------|
| Po             | ort                                           | Device         | Туре                              |                 |
| C              | ОМЗ                                           | Sportster 3    | 3600 Fax PC Plug Modem (unimodem) | Continue        |
|                |                                               |                |                                   | Cancel          |
|                |                                               |                |                                   | <u>N</u> etwork |
|                |                                               |                |                                   | Halp            |
|                |                                               |                |                                   |                 |
|                | <u>A</u> dd                                   | <u>R</u> emove | <u>C</u> onfigure C <u>l</u> one  |                 |
| 8. C           | Click the Netwo                               | ork button.    |                                   |                 |
| Netv           | work Config                                   | uration        | ×                                 |                 |
|                | Dial out Protoc                               | ols:           | OK                                |                 |
|                | NetBEUI                                       |                | Cancel                            |                 |
|                | I <u>I</u> UP/IP<br>□ UPX                     |                | Help                              |                 |
|                |                                               |                |                                   |                 |
|                |                                               |                |                                   |                 |
| 9. L           | Jncheck NetB                                  | EUI.           |                                   |                 |
| 10. C<br>11. U | Check <b>TCP/IP</b> .<br>Jncheck <b>IPX</b> . |                |                                   |                 |
| 12. C          | Click the <b>OK</b> bu                        | utton.         |                                   |                 |
| Rem            | note Access                                   | Setup          |                                   | ×               |
| <u>P</u> o     | ort                                           | Device         | Туре                              | (               |
|                | UM3                                           | Sportster 3    | 3500 Fax PC Plug Modem (unimodem) |                 |
|                |                                               |                |                                   | Cancel          |
|                |                                               |                |                                   | <u>N</u> etwork |
|                |                                               |                |                                   | <u>H</u> elp    |
|                |                                               |                |                                   |                 |
|                | <u>A</u> dd                                   | <u>R</u> emove | Configure Clone                   |                 |

13. Click the Continue button.

| Network 🖀 🗈 💌                                                                                                    |                          |
|----------------------------------------------------------------------------------------------------|--------------------------|
| Identification Services Protocols Adapters Bindings                                                                                          |                          |
| Network Services:                                                                                                    |                          |
| <ul> <li>Computer Browser</li> <li>NetBIOS Interface</li> <li>RPC Configuration</li> <li>Server</li> <li>Workstation</li> </ul>              |                          |
| Add <u>Remove</u> <u>Properties</u> <u>Update</u> Description:       Distributed protocol required for running the Computer Browser service. |                          |
| OK Cancel                                                                                                    |                          |
| 14. Click the <b>Close</b> button.                                                                                                    |                          |
| Network Settings Change                                                                                                    |                          |
| You must shut down and restart your computer before the new se<br>Do you want to restart your computer now?                                  | ttings will take effect. |
| <u>Yes</u> <u>N</u> o                                                                                                    |                          |

15. Click the Yes button to restart your computer.

The Add RAS Device window will appear.

If you see your modem listed in the RAS Capable Devices field, then click OK and proceed to the next step. ٠

×

• If you do not see a modem listed, then you will need to install a driver for your modem

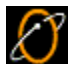

Configuring Windows NT 4.0 Dial-Up Networking To configure Windows NT 4.0 dial-up networking, perform the following tasks to get your Windows NT 4.,0 computer setup to connect to EarthLink:

- Add a Phonebook Entry for EarthLink ٠
- ٠ Configure your Modem
- Configure your Dial-up Server
- Verify Script Settings ٠
- Verify Security Settings
- Connect to EarthLink

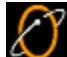

## Adding a Phonebook Entry for EarthLink To add a phonebook entry for EarthLink:

- On your desktop, double-click My Computer.
- Deuble eliek Diel un Netwerking
- 2. Double-click Dial-up Networking.
- If you are reinstalling Dial-Up Networking, and you see a list of existing phone book entries, click New to create a new entry.
- By default, there are no entries in the phone book. If you see a message telling you that the phonebook is empty, click OK to open the New Phonebook Entry Wizard window.

| New Phonebook Entry \ | ₩izard                                                                                                    |
|-----------------------|----------------------------------------------------------------------------------------------------|
|                       | Dial-Up Networking connects you to remote networks<br>using your modem, ISDN, or other WAN adapter. This<br>wizard helps you create a phonebook entry that stores<br>the settings needed to connect to a particular remote<br>network. |
| T T                   | Name the new phonebook <u>e</u> ntry:<br>MyDialUpServer                                                                                                    |
|                       | I know all about phonebook entries and<br>would rather edit the properties directly                                                                                                    |
|                       | < <u>B</u> ack Finish Cancel                                                                                                    |

- 3. Check the box labeled I know all about phonebook entries... and click Finish.
- 4. In the New Phonebook Entry dialog, select the Basic tab.

| New Phonebook         | Entry                                                      |                                                 |                           | ? 🗙                |
|-----------------------|------------------------------------------------------------|-------------------------------------------------|---------------------------|--------------------|
| Basic                 | Server                                                     | Script                                          | Security                  | X.25               |
| <u>E</u> ntry name:   | EarthLink                                                  |                                                 |                           |                    |
| Co <u>m</u> ment:     |                                                            |                                                 |                           |                    |
| Country code:         | United States                                              | s of America                                    | (1) 🔹                     |                    |
| A <u>r</u> ea code:   | 999                                                        | •                                               |                           |                    |
| Phone <u>n</u> umber: | 999-9999                                                   |                                                 |                           | <u>A</u> lternates |
| <u>D</u> ial using:   | ✓     Use Telep       Standard 280       ✓       Use anoth | ohony dialing<br>800 bps Moo<br>her port if bu: | i properties<br>dem (COM1 | <u>C</u> onfigure  |
|                       |                                                            |                                                 | OK                        | Cancel             |

- 5. Entry name, enter EarthLink.
- 6. Enter the country code and area code of the number you are dialing, plus the phone number itself.
- 7. Check Use Telephony dialing properties.
- 8. Select your modem.

9. Use another port if busy should NOT be checked.

| <b>To</b><br>1. | Configuring your Modem<br>configure your modem:<br>Click the Configure button on the New Phor | <b>tebook Entry</b> dialog. |
|-----------------|-----------------------------------------------------------------------------------------------|-----------------------------|
|                 | Iodem Configuration                                                                           |                             |
|                 | Standard 28800 bps Modern (COM1)                                                              |                             |
|                 | Initial speed (bps): 38400 🔹                                                                  |                             |
|                 | Hardware Features                                                                             |                             |
|                 | Enable hardware flow control                                                                  |                             |
|                 | Enable modem <u>e</u> rror control                                                            |                             |
|                 | Enable modem compression                                                                      |                             |
|                 | Disable modem speaker                                                                         |                             |
|                 | OK Cancel                                                                                     |                             |

- 2. Set the **Initial speed (BPS)** to 19,200 if you have a 14.4k modem or 38,400 if you have a 28.8k modem.
- 3. Make sure all three Hardware Features boxes are checked (if applicable) and that **Disable modem speaker** is not checked.
- 4. Click the **OK** button to return to the **New Phonebook Entry** dialog.

Configuring your Dial-Up Server To configure your dial-up server:

1. Select the Server tab on the New Phonebook Entry dialog.

| New Phonebo           | ok Entry                |                   |          |      | ? ×  |
|-----------------------|-------------------------|-------------------|----------|------|------|
| Basic                 | Server                  | Script            | Security | X.25 | 1.   |
| Dial-up <u>s</u> erve | er type:                |                   |          |      |      |
| PPP: Windo            | ows NT, Window          | vs 95 Plus, Inter | net      | •    |      |
| - Network pr          | rotocols                |                   |          |      |      |
|                       | IP                      | T <u>C</u> P/IP   | Settings |      |      |
| □ <u>I</u> PX/S       | iPX compatible          |                   |          |      |      |
| □ <u>N</u> etB        | EUI                     |                   |          |      |      |
|                       |                         |                   |          |      |      |
| I⊻ <u>E</u> nable s   | oftware compres         | sion              |          |      |      |
| 🔲 🔲 Enable P          | 'PP <u>L</u> CP extensi | ons               |          |      |      |
|                       |                         |                   |          |      |      |
|                       |                         |                   |          |      |      |
|                       |                         |                   | OK       | Cano | el 🛛 |

2. The Dial-up server type should be PPP: Windows NT, Windows 95 Plus, Internet.

3. For Network Protocols only TCP/IP should be checked.

4. Make sure Enable software compression is checked, but Enable PPP LCP extensions is NOT checked.

5. Click the TCP/IP settings button.

6. Select Server assigned IP address and Specify name server addresses.

7. In the Primary DNS text box, type 207.217.126.81

8. In the Secondary DNS text box, type 207.217.120.83

9. Leave the Primary WINS and Secondary WINS servers at 0.0.0.0.

10. Check both Use IP header compression and Use default gateway on remote network.

| PPP TCP/IP Settings            | ? ×                 |
|--------------------------------|---------------------|
| Server assigned IP a           | ddress              |
| C Specify an I <u>P</u> addres | s s                 |
| IP <u>a</u> ddress:            | 0. 0. 0. 0          |
|                                |                     |
| O Server assigned name         | ne server addresses |
| Specify name server            | addresses           |
| Primary <u>D</u> NS:           | 207 . 217 . 126 .81 |
| Secondary D <u>N</u> S:        | 207 . 217 . 120 .83 |
| Primary <u>W</u> INS:          | 0. 0. 0. 0          |
| Secondary WINS:                | 0.0.0               |
| Use IP header <u>c</u> ompre   | ssion               |
| 🔽 Use default gateway o        | n remote network    |
|                                | OK Cancel           |

 11. Click the OK button to return to the New Phonebook Entry dialog.

| Modem Configuration        |             | î X |                        |
|----------------------------|-------------|-----|------------------------|
| Standard 28800 bps Mo      | dem (COM1)  |     |                        |
| Initial speed (bps): 38    | 400         | •   |                        |
| Hardware Features          |             |     |                        |
| Enable hardware <u>f</u>   | low control |     |                        |
| Enable modem <u>e</u> rr   | or control  |     |                        |
| Enable modem <u>c</u> o    | mpression   |     |                        |
|                            |             |     |                        |
| Disable modem <u>s</u> pea | iker        |     |                        |
| OK                         | Canc        | el  | Varify Script Satting  |
| To verify script settings: |             |     | veriny script settings |

1. Select the Script tab on the New Phonebook Entry dialog.

| New Phonebo   | ook Entry                              |                    |                  | ? ×      |
|---------------|----------------------------------------|--------------------|------------------|----------|
| Basic         | Server                                 | Script             | Security         | X.25     |
| After dialing | g (login)<br>Ip a <u>t</u> erminal win | dow                |                  |          |
| C Run t       | his <u>s</u> cript:<br>e]              |                    |                  | 7        |
|               |                                        | <u>E</u> dit scrip | ot <u>R</u> efre | esh list |
|               |                                        |                    | <u>B</u> efore   | dialing  |
|               |                                        |                    | OK               | Cancel   |

2. Make sure None is selected.

| Modem Configuration             | ? X  |
|---------------------------------|------|
| Standard 28800 bps Modem (COM1) |      |
| Initial speed (bps): 38400      | •    |
| Hardware Features               |      |
| Enable hardware flow control    |      |
| Enable modem error control      |      |
| Enable modem compression        |      |
|                                 |      |
| Disable modem <u>s</u> peaker   |      |
| OK Canc                         | el 📔 |
| To verify security settings:    |      |

1. Select the Security tab on the New Phonebook Entry dialog.

| lew Phonebo                | ok Entry                   |                           |            | ? >    |
|----------------------------|----------------------------|---------------------------|------------|--------|
| Basic                      | Server                     | Script                    | Security   | X.25   |
| Authentical                | tion and encrypti          | on policy                 |            |        |
| <ul> <li>Accept</li> </ul> | t any authentical          | tion including <u>c</u> l | ear text   |        |
| C Accep                    | t only <u>e</u> ncrypted   | authentication            |            |        |
| C Accep                    | t only <u>M</u> icrosoft e | encrypted authe           | entication |        |
|                            | Require <u>d</u> ata end   | aryption                  |            |        |
|                            | <u>I</u> se current user   | name and pass             | word       |        |
| Unsave                     | password                   |                           |            |        |
|                            |                            |                           | OK         | Cancel |

2. Select Accept any authentication including clear text.

3. Click OK to close the New Phonebook Entry dialog.

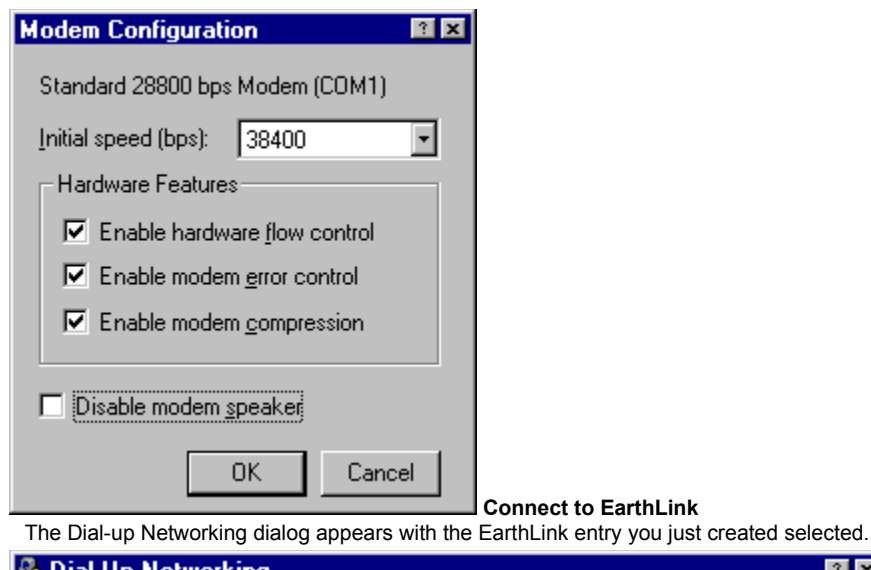

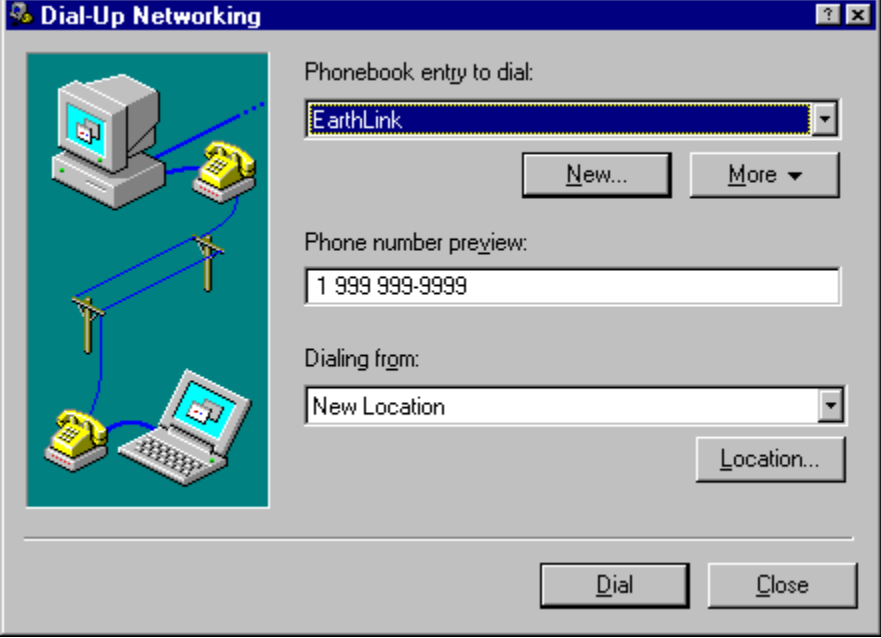

To connect to EarthLink:

1. Click the **Dial** button.

The Connect to EarthLink dialog appears.

| Connect to E                   | arthLink 🔹 🛙                                       |
|--------------------------------|----------------------------------------------------|
| Enter a user r<br>remote netwo | name and password with access to the<br>rk domain. |
| <u>U</u> ser name:             | ELN/username                                       |
| Password:                      | ******                                             |
| <u>D</u> omain:                |                                                    |
|                                | Save password                                      |
|                                | OK Cancel                                          |

- 2. Enter **ELN**/ followed by your username in the User name field.
- 3. Enter your password.
- 4. Do not enter a **Domain** name.
- 5. If you are the only person using this computer, check **Save Password** so you won't have to retype your password each time you Connect to the Internet.
- 6. Click **OK** to dial EarthLink.

Once you are connected, a window will appear informing you that you have successfully connected to the Dial-up Server. Click **OK** to close this window.

You are now connected and may use any Internet software such as Internet Explorer (installed with Windows NT) to browse Web content.

| Modem Configuration                  | ? ×                                |
|--------------------------------------|------------------------------------|
| Standard 28800 bps Modem (COM1)      |                                    |
| Initial speed (bps): 38400           |                                    |
| Hardware Features                    |                                    |
| Enable hardware <u>f</u> low control |                                    |
| Enable modem error control           |                                    |
| Enable modem compression             |                                    |
| Disable modem <u>s</u> peaker        |                                    |
| OK Cance                             | Reinstalling Remote Access Service |
| Removing RAS                         | -                                  |
| Adding RAS                           |                                    |

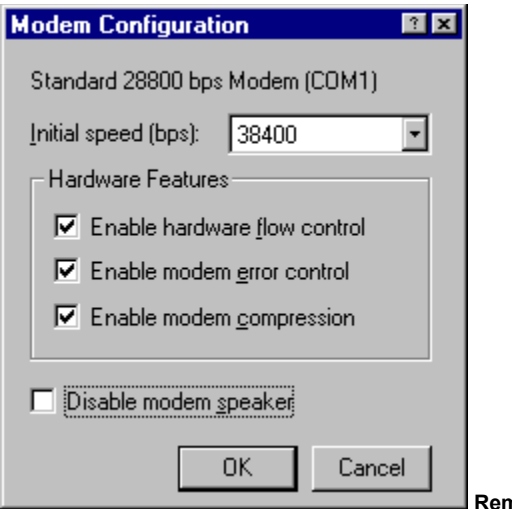

Removing RAS

To remove RAS:

- 1. Click the Start button, point to Settings, and choose Control Panel.
- 2. Double-click the **Network** icon.
- 3. Select the **Services** tab.

| Network                                                                                                    | ?  | x |
|----------------------------------------------------------------------------------------------------|----|---|
| Identification     Services     Protocols     Adapters     Bindings       Network     Services:                                                                |    | 1 |
| <ul> <li>Computer Browser</li> <li>NetBIOS Interface</li> <li>Remote Access Service</li> <li>RPC Configuration</li> <li>Server</li> <li>Workstation</li> </ul> |    |   |
| Add <u>Remove</u> Properties <u>Update</u><br>Description:<br>Enables users to work offsite as though connected directly to a<br>network.                      |    |   |
| OK Cance                                                                                                    | əl |   |

- 4. Select Remote Access Service.
- 5. Click the **Remove** button.

| Warning | X                                                                                                    |
|---------|----------------------------------------------------------------------------------------------------|
| ⚠       | This action will permanently remove the component from the system.<br>If you wish to reinstall it, you will have to restart the system before doing so. |
|         | Do you still wish to continue?                                                                                                    |
|         | <u>Y</u> es <u>N</u> o                                                                                                    |

6. Click the Yes button. Remote Access Service is no longer listed on the Services tab.

7. Click the **Close** button.

Ø

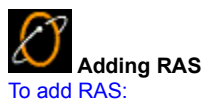

1. Click the Start button, point to Settings, and choose Control Panel.

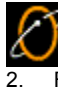

From the RAS Capable Devices drop-down list, select your modem then click the OK button.

|                         |                   |               | ,               |    |              |
|-------------------------|-------------------|---------------|-----------------|----|--------------|
| Remote Acces            | ss Setup          |               |                 |    | ×            |
| Port                    | Device            | Tj            | уре             |    |              |
| СОМЗ                    | Sportster 33600   | Fax PC Plug M | lodem (unimoden | n) | Continue     |
|                         |                   |               |                 |    | Cancel       |
|                         |                   |               |                 | 1  | etwork       |
|                         |                   |               |                 |    | <u>H</u> elp |
| <u>A</u> dd             | <u>R</u> emove    | Configure     | Clone           |    |              |
| 3. Click the Cor        | nfigure button.   |               |                 |    |              |
| $\bigotimes$            |                   |               |                 |    |              |
| 4. Select Dial o        | out only.         |               |                 |    |              |
| 5. Click the <b>OK</b>  | button.           |               |                 |    |              |
| 6. Click the Net        | twork button.     |               |                 |    |              |
| $\bigotimes$            |                   |               |                 |    |              |
| 7. Uncheck Net          | tBEUI.            |               |                 |    |              |
| 8. Check TCP/I          | P.                |               |                 |    |              |
| 9. Uncheck IPX          | ζ.                |               |                 |    |              |
| 10. Click the <b>OK</b> | button.           |               |                 |    |              |
| 11. Click the Cor       | ntinue button.    |               |                 |    |              |
| 12. Click the Clo       | <b>se</b> button. |               |                 |    |              |
| $\swarrow$              |                   |               |                 |    |              |

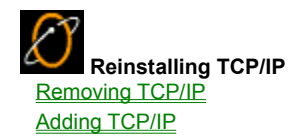

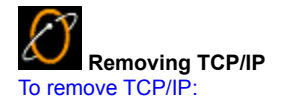

- 1. Click the Start button, point to Settings, and choose Control Panel.
- 2. Double-click the **Network** icon.
- 3. Select the **Protocols** tab.

| Network 😰 🛛                                                                                                    |
|----------------------------------------------------------------------------------------------------|
| Identification Services Protocols Adapters Bindings                                                                                                    |
| Network Protocols:                                                                                                    |
| TCP/IP Protocol                                                                                                    |
| Add <u>Remove</u> <u>Properties</u> <u>Update</u><br>Description:<br>Transport Control Protocol/Internet Protocol. The default wide<br>area network protocol that provides communication across<br>diverse interconnected networks. |
| OK Cancel                                                                                                    |
| <ol> <li>Select TCP/IP.</li> <li>Click the Remove button.</li> </ol>                                                                                                    |

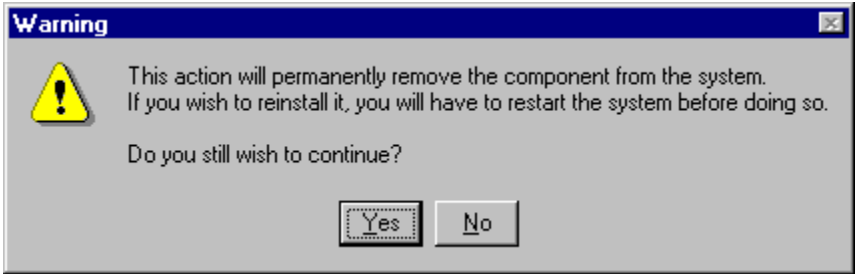

6. Click the Yes button. TCP/IP Protocol is no longer on the Protocols tab.

7. Click the **Close** button.

You will be warned that you have an invalid RAS configuration.

## Setup Message Image: Configure and the system of the system of the s

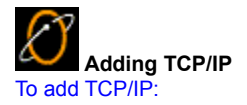

- 1. Click the Start button, point to Settings, and choose Control Panel.
- 2. Double-click the **Network** icon.
- 3. Select the **Protocols** tab.

| Network 🛛                                           | × |
|-----------------------------------------------------|---|
| Identification Services Protocols Adapters Bindings |   |
| Network Protocols:                                  |   |
| Add Bernove Properties Update                       |   |
| OK Cancel                                           |   |

4. Click the Add button.

| Click the Network Protocol that you want to install, then click OK. If<br>you have an installation disk for this component, click Have Disk.<br>Network Protocol<br>NetBEUI Protocol<br>NetBEUI Protocol<br>Streams Environment<br>TCP/IP Protocol<br>Have Disk<br>TCP/IP Protocol<br>From the list of Network Protocols, select TCP/IP Protocol.<br>Click the OK button.<br>To you are asked whether you wish to use DHCP, click the No button.<br>TCP/IP Setup<br>Not sure, ask your system administrator. Do you wish to use DHCP?<br>You may be prompted for your Windows NT CD-ROM.<br>Vou may be prompted for your Windows NT CD-ROM.<br>Vou may be prompted for your Windows NT files.<br>Setup will look for the files in the location specified below.<br>Description                                                                                                    |
|----------------------------------------------------------------------------------------------------|
| Network Protocol Network Protocol Network Protocol Network Protocol Network Protocol Network Protocol Have Disk Have Disk UCK Cancel                                                                                                    |
| NetBEUI Protocol NwLink IPX/SPX Compatible Transport Point To Point Tunneling Protocol Streams Environment TCP/IP Protocol If Cancel If the list of Network Protocols, select TCP/IP Protocol. Click the OK button. If you are asked whether you wish to use DHCP, click the No button. TCP/IP Setup If there is a DHCP server on your network, TCP/IP can be configured to dynamically provide an IP address. If you are not sure, ask your system administrator. Do you wish to use DHCP? You may be prompted for your Windows NT CD-ROM. Windows NT Setup Setup needs to copy some Windows NT files. Setup needs to copy some Windows NT files. Setup needs to copy some Windows NT files. Setup needs to copy some Windows NT files. Setup will look for the files in the location specified below.                                                                                                    |
| NWLink IPX/SPX Compatible Transport Point To Point Tunneling Protocol Streams Environment TCP/IP Protocol Iter of the list of Network Protocols, select TCP/IP Protocol. Click the OK button. Click the OK button. If you are asked whether you wish to use DHCP, click the No button. TCP/IP Setup If there is a DHCP server on your network, TCP/IP can be configured to dynamically provide an IP address. If you are not sure, ask your system administrator. Do you wish to use DHCP? You may be prompted for your Windows NT CD-ROM. Windows NT Setup Setup needs to copy some Windows NT files. Setup needs to copy some Windows NT files. Setup needs to copy some Windows NT files. Setup needs to copy some Windows NT files. Setup needs to copy some Windows NT files. Setup needs to copy some Windows NT files. Setup will look for the files in the location specified below.                                                                                                    |
| Point To Point Tunneling Protocol Streams Environment TCP/IP Protocol Have Disk UNC Cancel Cancel If the list of Network Protocols, select TCP/IP Protocol. Click the OK button. If you are asked whether you wish to use DHCP, click the No button. TCP/IP Setup If there is a DHCP server on your network, TCP/IP can be configured to dynamically provide an IP address. If you are not sure, ask your system administrator. Do you wish to use DHCP? Yes You may be prompted for your Windows NT CD-ROM. Vindows NT Setup Setup needs to copy some Windows NT files. Setup needs to copy some Windows NT files.                                                                                                    |
| Streams Environment TDP/IP Protocol Have Disk Have Disk Cancel  From the list of Network Protocols, select TCP/IP Protocol. Click the OK button. If you are asked whether you wish to use DHCP, click the No button.  TCP/IP Setup  If there is a DHCP server on your network, TCP/IP can be configured to dynamically provide an IP address. If you are not sure, ask your system administrator. Do you wish to use DHCP?  You may be prompted for your Windows NT CD-ROM.  Vindows NT Setup  Setup needs to copy some Windows NT files. Setup will look for the files in the location specified below. Cancel                                                                                                    |
| <ul> <li>TCP/IP Protocol         <ul> <li>Have Disk</li> <li>UK Cancel</li> </ul> </li> <li>From the list of Network Protocols, select TCP/IP Protocol.</li> <li>Click the OK button.</li> <li>If you are asked whether you wish to use DHCP, click the No button.</li> <li>TCP/IP Setup         <ul> <li>If there is a DHCP server on your network, TCP/IP can be configured to dynamically provide an IP address. If you are not sure, ask your system administrator. Do you wish to use DHCP?</li> <li>You may be prompted for your Windows NT CD-ROM.</li> </ul> </li> <li>Windows NT Setup         <ul> <li>Setup needs to copy some Windows NT files.</li> <li>Setup will look for the files in the location specified below.</li> <li>Continue</li> </ul> </li> </ul>                                                                                                    |
| Have Disk<br>OK Cancel<br>. From the list of Network Protocols, select TCP/IP Protocol.<br>. Click the OK button.<br>If you are asked whether you wish to use DHCP, click the No button.<br>TCP/IP Setup<br>Mo<br>You may be prompted for your Windows NT CD-ROM.<br>Windows NT Setup<br>Setup needs to copy some Windows NT files.<br>Setup will look for the files in the location specified below.<br>Cancel<br>Cancel<br>Cance |
| Cancel     OK Cancel     OK Cancel     OK Cancel     OK Cancel     OK Cancel     OK Detwork Protocols, select TCP/IP Protocol.     Click the OK button.     If you are asked whether you wish to use DHCP, click the No button.     TCP/IP Setup     If there is a DHCP server on your network, TCP/IP can be configured to dynamically provide an IP address. If you are not sure, ask your system administrator. Do you wish to use DHCP?     Yes No     You may be prompted for your Windows NT CD-ROM.     Setup needs to copy some Windows NT files.     Setup will look for the files in the location specified below.     Cancel                                                                                                    |
| <ul> <li>Cancel</li> <li>From the list of Network Protocols, select TCP/IP Protocol.</li> <li>Click the OK button.</li> <li>If you are asked whether you wish to use DHCP, click the No button.</li> <li>TCP/IP Setup</li> <li>If there is a DHCP server on your network, TCP/IP can be configured to dynamically provide an IP address. If you are not sure, ask your system administrator. Do you wish to use DHCP?</li> <li>Yes</li> <li>You may be prompted for your Windows NT CD-ROM.</li> <li>Vindows NT Setup</li> <li>Setup needs to copy some Windows NT files.</li> <li>Setup will look for the files in the location specified below.</li> </ul>                                                                                                    |
| <ul> <li>From the list of Network Protocols, select TCP/IP Protocol.</li> <li>Click the OK button.</li> <li>If you are asked whether you wish to use DHCP, click the No button.</li> <li>TCP/IP Setup         <ul> <li>If there is a DHCP server on your network, TCP/IP can be configured to dynamically provide an IP address. If you are not sure, ask your system administrator. Do you wish to use DHCP?</li> <li>Yes No</li> </ul> </li> <li>You may be prompted for your Windows NT CD-ROM.</li> <li>Windows NT Setup         <ul> <li>Setup needs to copy some Windows NT files.</li> <li>Setup will look for the files in the location specified below.</li> <li>Continue</li> </ul> </li> </ul>                                                                                                    |
| <ul> <li>Click the OK button.</li> <li>If you are asked whether you wish to use DHCP, click the No button.</li> <li>TCP/IP Setup         <ul> <li>If there is a DHCP server on your network, TCP/IP can be configured to dynamically provide an IP address. If you are not sure, ask your system administrator. Do you wish to use DHCP?</li> <li>Yes No</li> </ul> </li> <li>You may be prompted for your Windows NT CD-ROM.</li> <li>Windows NT Setup         <ul> <li>Setup needs to copy some Windows NT files.</li> <li>Setup will look for the files in the location specified below.</li> </ul> </li> </ul>                                                                                                    |
| If you are asked whether you wish to use DHCP, click the No button.         If there is a DHCP server on your network, TCP/IP can be configured to dynamically provide an IP address. If you are not sure, ask your system administrator. Do you wish to use DHCP?         Yes         You may be prompted for your Windows NT CD-ROM.         Windows NT Setup         Setup needs to copy some Windows NT files.         Setup will look for the files in the location specified below.                                                                                                    |
| If there is a DHCP server on your network, TCP/IP can be configured to dynamically provide an IP address. If you are not sure, ask your system administrator. Do you wish to use DHCP?         Yes         Yes         You may be prompted for your Windows NT CD-ROM.         Windows NT Setup         Setup needs to copy some Windows NT files.         Setup will look for the files in the location specified below.                                                                                                    |
| If there is a DHCP server on your network, TCP/IP can be configured to dynamically provide an IP address. If you are not sure, ask your system administrator. Do you wish to use DHCP?           Yes         Yes           You may be prompted for your Windows NT CD-ROM.           Windows NT Setup           Setup needs to copy some Windows NT files.           Setup will look for the files in the location specified below.                                                                                                    |
| Yes       No         You may be prompted for your Windows NT CD-ROM.         Windows NT Setup         Setup needs to copy some Windows NT files.         Setup will look for the files in the location specified below.                                                                                                    |
| You may be prompted for your Windows NT CD-ROM.  Windows NT Setup  Setup needs to copy some Windows NT files.  Setup will look for the files in the location specified below.  Cancel                                                                                                    |
| Windows NT Setup Setup needs to copy some Windows NT files. Setup will look for the files in the location specified below. Cancel                                                                                                    |
| Setup will look for the files in the location specified below.                                                                                                    |
| Setup will look for the files in the location specified below.                                                                                                    |
| Setup will look for the files in the location specified below.                                                                                                    |
| If you want Setup to look in a different place, type the                                                                                                    |
| new location. When the location is correct, click                                                                                                    |
| Continue.                                                                                                    |
|                                                                                                    |
|                                                                                                    |
| D:\/386                                                                                                    |
| Verify the path then click the <b>Continue</b> button                                                                                                    |
| Setup Message                                                                                                    |
|                                                                                                    |
| Setup has discovered that you have Remote Access Services installed. Do you want to configure RAS to support the TCP/IP protocol?                                                                                                    |
| Cancel                                                                                                    |
| . If you are asked whether you would like to configure RAS to support the TCP/IP protocol, click the OK button.                                                                                                    |

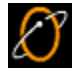

| Ø |
|---|
|---|

11. Uncheck NetBEUI.

- 12. Check TCP/IP.
- 13. Uncheck IPX.
- 14. Click the **OK** button.

 $\bigotimes$ 

15. Click the **Continue** button.

| Network 📧 🗴                                                                                                    |
|----------------------------------------------------------------------------------------------------|
| Identification Services Protocols Adapters Bindings                                                                                                    |
| Network Protocols:                                                                                                    |
| TCP/IP Protocol                                                                                                    |
| Add <u>Remove</u> <u>Properties</u> <u>Update</u><br>Description:<br>Transport Control Protocol/Internet Protocol. The default wide<br>area network protocol that provides communication across<br>diverse interconnected networks. |
| OK Cancel                                                                                                    |

16. Click the **Close** button.

Version 10.17.99